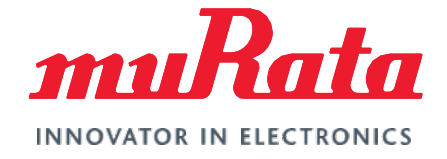

# Wi-Fi<sup>®</sup>/Bluetooth<sup>®</sup> (NXP) Solution for i.MX

FreeRTOS Quick Start Guide - Rev. 2.0

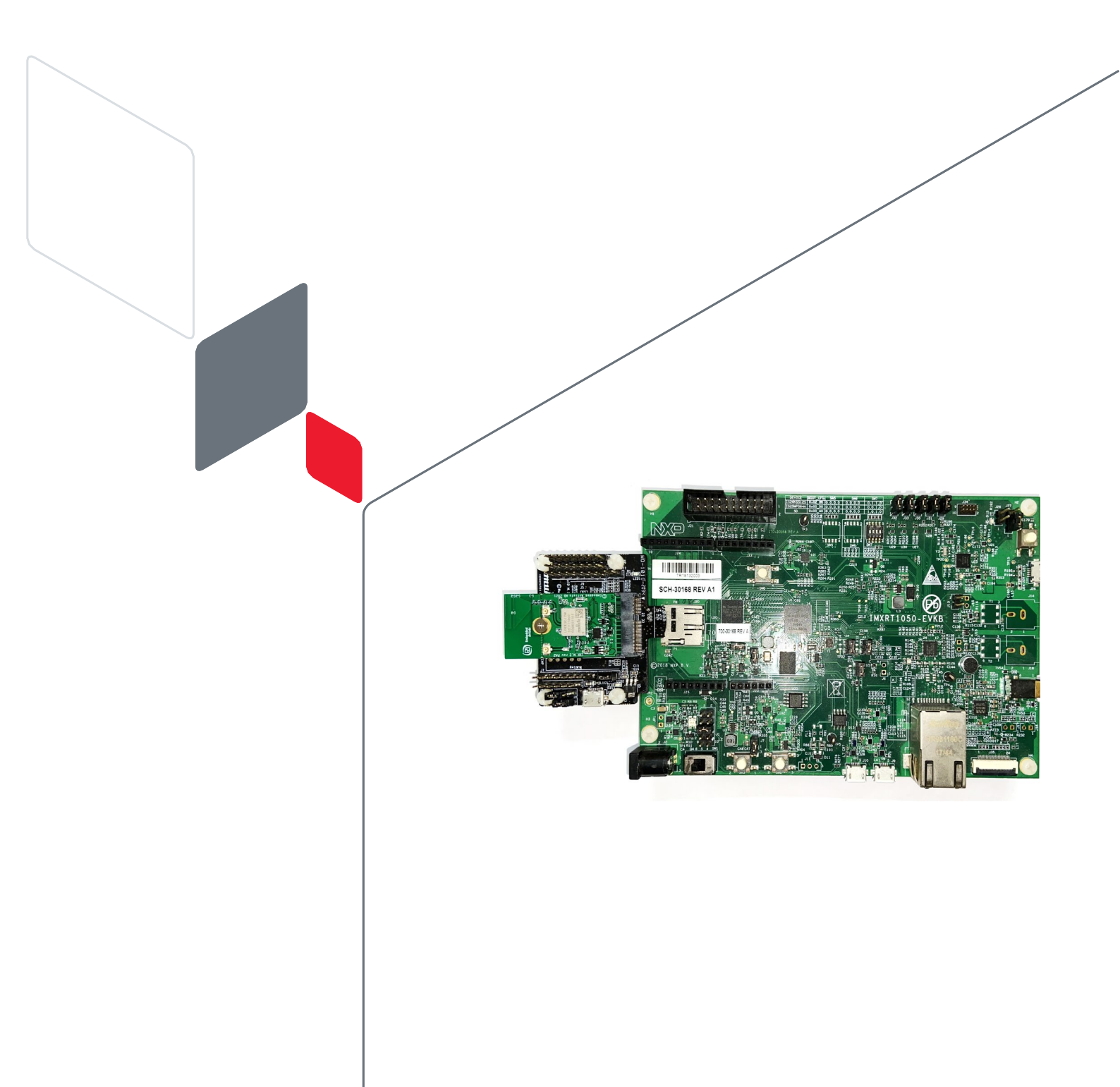

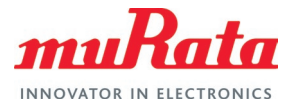

# **Table of Contents**

| 1 Introduction                                 | 3  |
|------------------------------------------------|----|
| 2 Example Setup                                | 4  |
| 2.1 Hardware                                   | 4  |
| 2.2 Software                                   | 4  |
| 3 Import Example                               | 5  |
| 4 Build and Run                                | 8  |
| 5 References                                   | 13 |
| 6 Embedded Artists Wi-Fi/Bluetooth M.2 Modules | 14 |
| Revision History                               | 15 |

## Figures

| Figure 1: NXP i.MX RT1060 with Type 1XK (WLAN-only configuration) | 3  |
|-------------------------------------------------------------------|----|
| Figure 2: Connecting the Wi-Fi/BT M.2 module to the i.MX RT EVK   | 4  |
| Figure 3: Import SDK                                              | 6  |
| Figure 4: Select EVK to Use                                       | 6  |
| Figure 5: Import Example                                          | 6  |
| Figure 6: Enable Murata Module                                    | 7  |
| Figure 7: Select Region                                           | 7  |
| Figure 8: Customize Example                                       | 8  |
| Figure 9: Set Build Configuration                                 | 9  |
| Figure 10: Build Example                                          | 9  |
| Figure 11: Probe Discovered Window                                | 10 |
| Figure 12: Run Example                                            | 10 |
| Figure 13: Output on EVK Terminal                                 | 11 |
| Figure 14: Connection Output on EVK Terminal                      | 11 |
| Figure 15: Test Output on EVK Terminal                            | 12 |

# Tables

| Table 1: Document Conventions                          | 2  |
|--------------------------------------------------------|----|
| Table 2: References                                    | 13 |
| Table 3: Embedded Artists' Wi-Fi/Bluetooth M.2 modules | 14 |

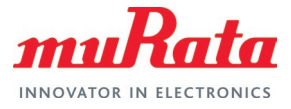

# About This Guide

## Audience & Purpose

This document is intended as an introduction for end users to start evaluating Murata Wi-Fi/Bluetooth solutions for FreeRTOS on NXP i.MX platforms.

## **Document Conventions**

Table 1 describes the document conventions used in this guide.

| Conventions                                              | Description                                                                                                    |
|----------------------------------------------------------|----------------------------------------------------------------------------------------------------|
|                                                          | Warning Note<br>Indicates very important note. Users are strongly recommended to review.                                                                                                    |
| i                                                        | Info Note<br>Intended for informational purposes. Users should review.                                                                                                    |
| F.                                                       | Menu Reference<br>Indicates menu navigation instructions.<br>Example: Insert→Tables→Quick Tables→Save Selection to Gallery <b>F</b>                                                                                                    |
| □7                                                       | External Hyperlink         This symbol indicates a hyperlink to an external document or website.         Example: Embedded Artists AB 다가         Click on the text to open the external link.                                                                                                    |
| Ľ                                                        | Internal Hyperlink         This symbol indicates a hyperlink within the document.         Example:       Introduction ⊑ <sup>r</sup> Click on the text to open the link.                                                                                                    |
| Console input/output or code snippet                     | Console I/O or Code Snippet<br>This text Style denotes console input/output or a code snippet.                                                                                                    |
| <pre># Console I/O comment // Code snippet comment</pre> | <ul> <li>Console I/O or Code Snippet Comment</li> <li>This text Style denotes a console input/output or code snippet comment.</li> <li>Console I/O comment (preceded by "#") is for informational purposes only and does not denote actual console input/output.</li> <li>Code Snippet comment (preceded by "//") may exist in the original code.</li> </ul> |

#### **Table 1: Document Conventions**

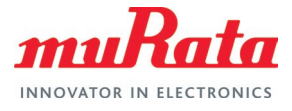

## 1 Introduction

This Quick Start Guide details enabling a selection of NXP based Murata's Wi-Fi/Bluetooth modules on the NXP i.MX RT Evaluation Kits (running FreeRTOS). The Embedded Artists' M.2 modules in this document covers:

- Type 1XK (IW416)
- Type 1ZM (88W8987)
- Type 2DS (88W8801)

Murata supports several NXP i.MX RT EVKs and Wi-Fi/Bluetooth M.2 modules. This Quick Start documents only one hardware/software configuration to introduce users to the Murata solution. For more details on different configurations supported, please refer to the Murata Wi-Fi/BT (NXP) Solution for i.MX FreeRTOS User Guide <sup>L</sup>. Figure 1 below shows the setup used in this document – NXP i.MX RT1060 EVK with Type 1XK module (enabled by Murata's uSD-M.2 Adapter and Embedded Artists' 1XK M.2 module).

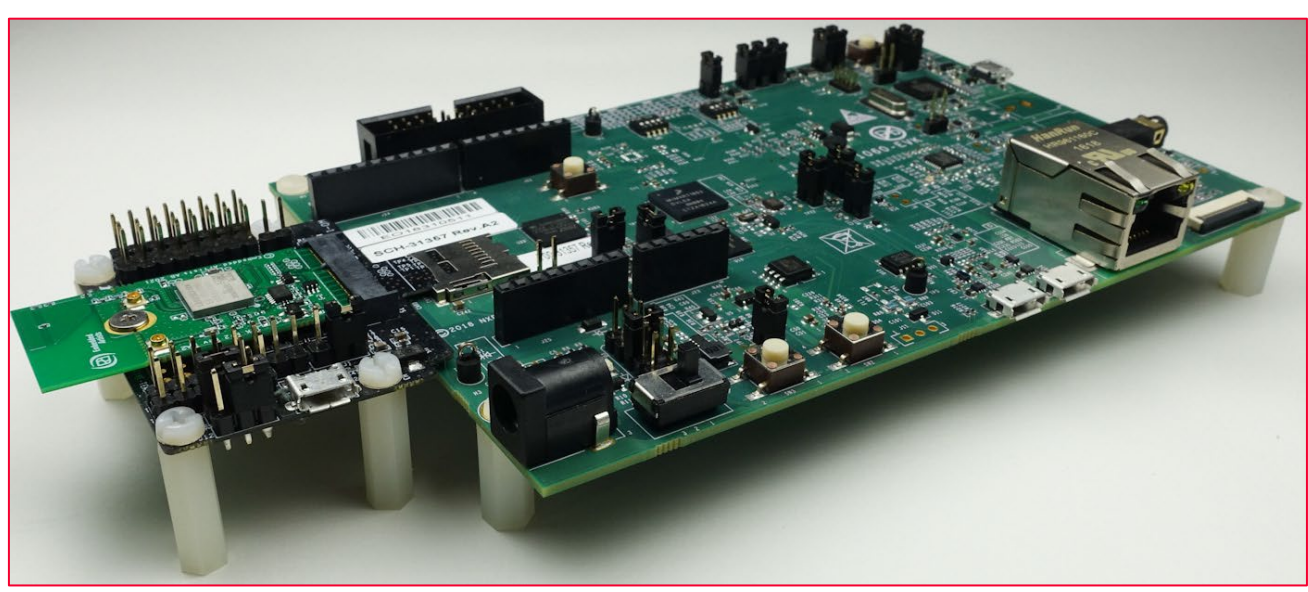

Figure 1: NXP i.MX RT1060 with Type 1XK (WLAN-only configuration)

The NXP □<sup>2</sup> and Embedded Artists □<sup>2</sup> platforms currently supported are based on i.MX RT microprocessors. Wireless connection is provided by either the Embedded Artists' Wi-Fi/BT M.2 EVBs directly, or by combining with Murata's uSD-M.2 Adapter □<sup>2</sup>.

The example setup used to illustrate the various steps is NXP i.MX RT1060 EVK I with Murata Type 1XK I module (Embedded Artists' M.2 module with uSD-M.2 Adapter interconnect), connected to a host PC running Windows®.

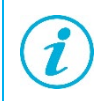

Wi-Fi/Bluetooth M.2 EVB (Evaluation Board) is equivalent to Wi-Fi/Bluetooth M.2 module. We use "EVB" sometimes to better distinguish the M.2 form factor from the actual Murata module.

The following parts are used in this quick start guide:

- NXP IMXRT1060-EVK
- Embedded Artists EAR00385
- Murata LBEE0ZZ1WE-uSD-M2 (LBEE0ZZ1WE-TEMP)

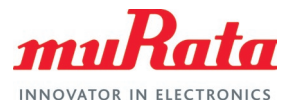

# 2 Example Setup

## 2.1 Hardware

**Figure 2** below provides a high-level overview of the hardware interconnect. Embedded Artists' 1XK M.2 module is connected to NXP's i.MX RT1060 EVK via Murata's uSD-M.2 Adapter. Note that this configuration only enables the Wi-Fi interface. For Bluetooth operation, additional connections using jumper cables must be made. For details, refer to the Murata User Guide  $\Box^{\mu}$ .

Figure 2: Connecting the Wi-Fi/BT M.2 module to the i.MX RT EVK

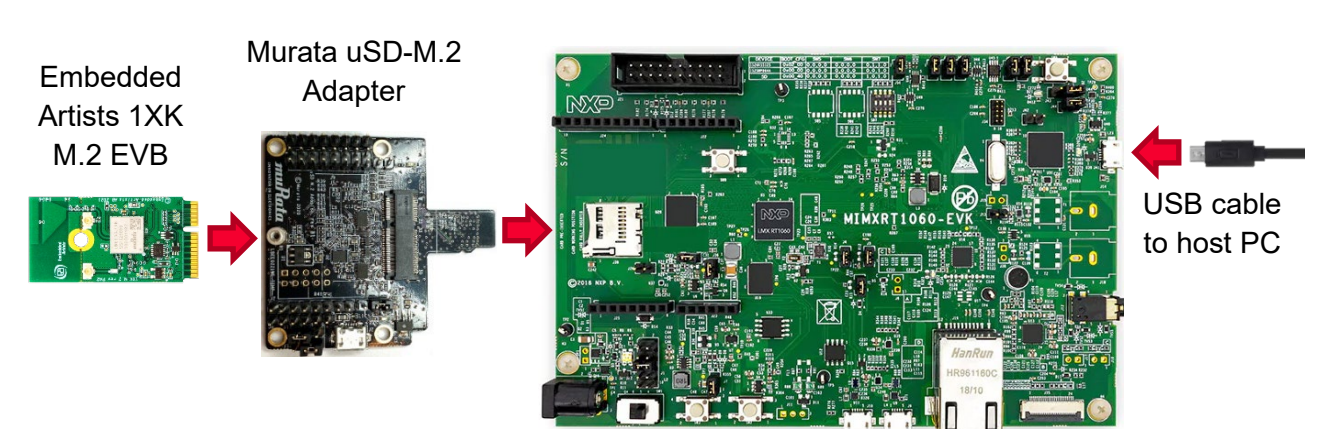

## NXP i.MX RT1060 EVK

## 2.2 Software

While multiple IDEs can be used to develop on the i.MX RT 1060 EVK, this example uses NXP's MCUXpresso IDE.

- 1. Download and install the following software.
  - MCUXpresso IDE (version 11.6.0) □
  - Mbed Virtual COM Port Driver 🗹 (The EVK must be plugged in before installing this)
  - A terminal application (Tera Term <sup>□</sup>, PuTTY <sup>□</sup>, etc.).
  - iPerf **□**

Refer to the NXP i.MX RT 1060 EVK getting started page

- Download the latest 2.11.0 SDK for i.MX RT1060 EVK using the MCUXpresso SDK Builder on NXP website.
  - Go to SDK Builder homepage □<sup>7</sup>.
  - Click on "Select Development Board" and sign in with your NXP login credentials.
  - On the "Select Development" page, enter "EVK-IMXRT1060" under "Search by Name". This will correctly highlight/select the i.MX RT1060 EVK we are using.
  - On the right side of the page, click on "Build MCUXpresso SDK v2.11.0".

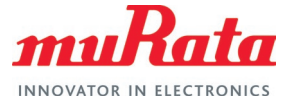

- You will now transition to "Build SDK for EVK-IMXRT1060" page. Click the "Select All" button followed by the "Download SDK" button. Click on "I Agree" to the EULA.
- The i.MX RT1060 SDK is now being downloaded.
- Once downloaded, hit the "Close button" on pop-up window.
- Examine your "Downloads" folder directory it should now list "SDK\_2\_11\_0\_EVK-MIMXRT1060.zip".
- 3. Launch the installed MCUXpresso IDE 11.6 and select the IDE view.
- 4. Open "Installed SDKs" tab (bottom middle of IDE). Drag and drop the new SDK file into this region. You should then see the SDK zip file being copied over and appear on the "Installed SDK" list.

## 3 Import Example

Various sample applications are provided by the SDK. The wifi\_iperf example, which is a performance test for the 1XK module, will be used in this document.

- 1. Click on Import SDK example(s)... in the "Quickstart" Panel, as shown in Figure 3.
- 2. Select evkmimxrt1060 board and click the Next button, as shown in Figure 4.
- 3. Expand **wifi\_examples** and select **wifi\_iperf**. Click **Finish**. Ensure SDK Debug Console is set as **UART** in Project Options. See **Figure 5** for reference.
- Open evkmimxrt1060\_wifi\_iperf/source/app\_config.h file and change the enabled compiler flag as per the module name. In this example (using Murata 1XK module), the WIFI\_IW416\_BOARD\_MURATA\_1XK\_USD flag needs to be set. See Figure 6 for reference.

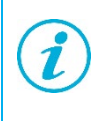

It is possible to build the example for modules 2DS and 1ZM as well using the same files. Just replace the compiler flag WIFI\_IW416\_BOARD\_MURATA\_1XK\_USD in file source/app\_config.h to WIFI\_88W8801\_BOARD\_MURATA\_2DS\_USD or WIFI\_88W8987\_BOARD\_MURATA\_1ZM\_USD respectively.

- Optionally, change the country/region specific TX power setting by editing the same file source/app\_config.h and enabling the required header file under the WIFI\_IW416\_BOARD\_MURATA\_1XK\_USD compiler flag), as shown in Figure 7.
- Open evkmimxrt1060\_wifi\_iperf/source/main.c file and modify the EXT\_AP\_SSID, EXT\_AP\_PASSPHRASE and IPERF\_SERVER\_ADDRESS macros as per your setup. See Figure 8 for reference.
- 7. Save the changes.

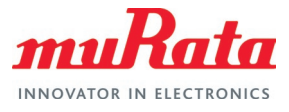

## Figure 3: Import SDK

#### Figure 4: Select EVK to Use

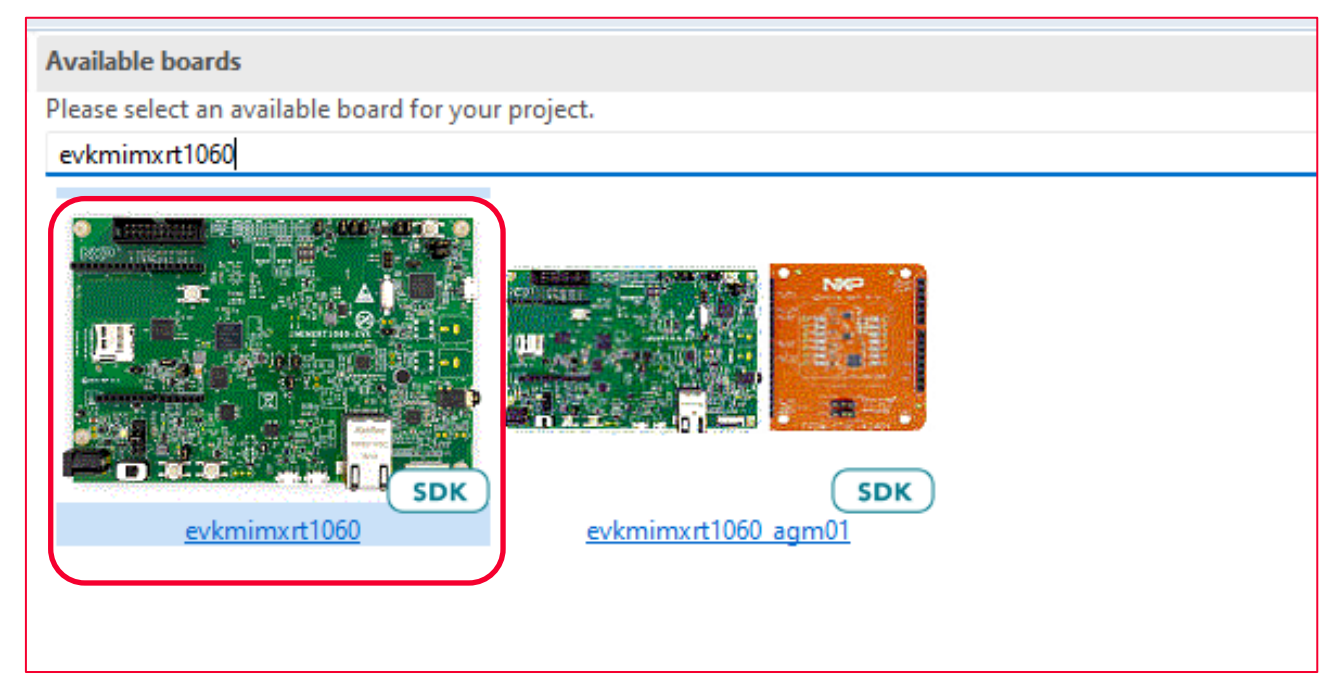

#### Figure 5: Import Example

| > 📄 🚍 usb_examples                  |                                                     |
|-------------------------------------|-----------------------------------------------------|
| ✓ ■ ≅ win_examples<br>□ ≣ wifi_cert | wifi_cert                                           |
| 🔲 🧮 wifi_cli                        | wifi_cli                                            |
| 🔲 🗮 wifi cli fw dump                | wifi_cli_fw_dump                                    |
| Service with perf                   | wifi_iperf                                          |
|                                     | wifi_setup                                          |
| □ ≡ wifi_test_mode                  | wifi_test_mode                                      |
|                                     | Simple AP to Client configuration over web.         |
|                                     |                                                     |
|                                     |                                                     |
|                                     |                                                     |
| ?                                   | < <u>B</u> ack <u>N</u> ext > <u>F</u> inish Cancel |
|                                     |                                                     |

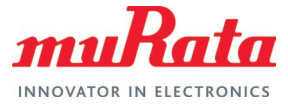

#### Figure 6: Enable Murata Module

```
c main.c
            h app_config.h 🔀
  1\Theta/^{3}
         Copyright 2021 NXP
  2
      *
  3
         All rights reserved.
  4
  5
      * SPDX-License-Identifier: BSD-3-Clause
      */
  6
  7
  89 /*
  9
      * Supported Wi-Fi boards (modules):
            WIFI_88W8977_BOARD_PAN9026_SDIO
 10
 11 *
           WIFI 88W8977 BOARD AW AM281 USD
 12
           WIFI_88W8801_BOARD_AW_NM191_USD
           WIFI_IW416_BOARD_AW_AM457_USD
WIFI_IW416_BOARD_AW_AM510_USD
      *
 13
 14
     *
          WIFI 88W8987 BOARD AW CM358 USD
 15
     *
 16
           WIFI 88W8801 BOARD MURATA 2DS USD
            WIFI_IW416_BOARD_MURATA_1XK_USD
 17
      *
            WIFI_88W8987_BOARD_MURATA_1ZM_USD
 18
 19 */
 20 /* @TES _ANCHOR */
21 #define WIFI_IW416_BOARD_MURATA_1XK_USD
 22 /* @END
              FEST
 23
 24 /* Wi-Fi boards configuration list */
 25
 26
      /* Panasonic PAN9026 SDIO ADAPTER */
 27 #if defined(WIFI 88W8977 BOARD PAN9026 SDIO)
 28 #define WIFI_BT_TX_PWR_LIMITS "wlan_txpwrlimit_cfg_WW.h"
 29 #define SD8977
     #define SDMMCHOST_OPERATION_VOLTAGE_3V3
 30
     #define SD_CLOCK_MAX (25000000U)
 31
 32 #define WIFI BT USE USD INTERFACE
 33 #define WLAN_ED_MAC_CTRL
```

#### Figure 7: Select Region

```
c main.c
            h app_config.h ⊠
163 #define SD8801
164 #define SDMMCHOST_OPERATION_VOLTAGE_1V8
165
     #define SD_TIMING_MAX kSD_TimingSDR25HighSpeedMode
166 #define WIFI BT USE M2 INTERFACE
167⊖ #define WLAN ED MAC CTRL
168
         {
169
              .ed_ctrl_2g = 0x1, .ed_offset_2g = 0x1E \
170
          }
171
172
                               USD-M 2
173 #elif defined(WIFI_IW416_BOARD_MURATA_1XK_USD)
1740 // #define WIFI_BT_TX_PWR_LIMITS "wlan_txpwrlimit_cfg_murata_1XK_CA.h"
     // #define WIFI_BT_TX_PWR_LIMITS "wlan_txpwrlimit_cfg_murata_IXK_EU.h"
// #define WIFI_BT_TX_PWR_LIMITS "wlan_txpwrlimit_cfg_murata_IXK_EU.h"
175
     // #define WIFI_BT_TX_PWR_LIMITS "wlan_txpwrlimit_cfg_murata_1XK_JP.h"
176
     // #define WIFI BT TX PWR LIMITS "wlan txpwrlimit cfg murata 1XK US.h"
177
178 #define WIFI_BT_TX_PWR_LIMITS "wlan_txpwrlimit_cfg_murata_1XK_WW.h"
179 #define SD0970
180 #define SDMMCHOST_OPERATION_VOLTAGE_1V8
181 #define SD_TIMING_MAX kSD_TimingDDR50Mode
182 #define WIFI_BT_USE_USD_INTERFACE
183 #define WLAN_ED_MAC_CTRL
                                                                                                    ١
```

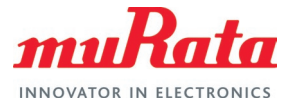

## Figure 8: Customize Example

| 陷 Project Ex 💥 🕮 Registers 🚸 Faults 🔀 Peripheral 😑 🗖                                                                                                    | e main.c 🛛 🖻 app_config.h                                                                                                    |
|----------------------------------------------------------------------------------------------------|----------------------------------------------------------------------------------------------------|
| □ 🔄 〒 🗄 🐁 🕅 ▼ 🕴                                                                                                    | 67 #define AP_PASSPHRASE "12345678"                                                                                                    |
| <ul> <li>evkmimxrt1060_wifi_iperf &lt; Debug&gt;</li> <li>@ Project Settings</li> <li>) Includes</li> <li>@ CMSIS</li> <li>@ board</li> </ul>                                                                                                    | <pre>68 #endif 69 70@// Hardwired SSID, passphrase of AP to connect to 71 // Change this to fit your AP 72 titlef to the second second</pre> |
| >  Component >  Component >  C | 7:<br>7: #ifndef EXT_AP_PASSPHRASE<br>7: #define EXT_AP_PASSPHRASE ""<br>7: #endif                                                                                                    |
| > 😂 twip<br>> 😂 sdmmc<br>> 😂 source                                                                                                    | 80 #16.def EPERT_SERVER_MORESS<br>81 #define IPERF_SERVER_ADDRESS "192.168.1.2"<br>82 Howdef                                                                                                    |
| <ul> <li>&gt; h app_config.h</li> <li>&gt; h FreeRTOSConfig.h</li> <li>&gt; h lwipopts.h</li> <li>&gt; h lwippols.h</li> <li>&gt; c main.c</li> <li>&gt; c semihost_hardfault.c</li> </ul>                                                                                                    | <pre>83 84 #ifndef UAP_ADDRESS 85 #define UAP_ADDRESS "192.168.10.1" 86 #endif 87 88 #ifndef IPERF_UDP_CLIENT_RATE 89 #define IPERF_UDP_CLIENT_RATE (100 * 1024 * 1024) /* 100 Mbit/s */</pre>                                                                                                    |
| > h wifi_confiq.h                                                                                                    | 4                                                                                                    |

## 4 Build and Run

The steps to build and run the example are given below.

- By default, debug mode is selected for build. While the example will work correctly in debug mode, for better performance, it is suggested to build in release mode. To select release mode build, right-click on the example and select Build Configurations → Set Active → Release (Release build) See Figure 9 for reference.
- 2. Click Debug in the QuickStart Panel as shown in **Figure 10**. This will start the build and once completed start the deployment automatically.
- 3. A probe selection window may show, if this is the first time this example is being run. Select the correct probe (there should only be one if just one EVK is connected) and click **OK** as shown in **Figure 11**.
- Once the build completes, open the terminal application (e.g., Tera Term) on the appropriate COM port (you can check the port number in Windows Device Manager, under **Ports (COM & LPT)**). Configure port for 115200 bps, 8 bits data, no parity, and 1 stop bit (115200/8/N/1).
- 5. Click resume button in MCUXpresso as shown in Figure 12.
- 6. You should see output as shown in Figure 13 on the terminal.
- 7. Enter mode 'c' to run to connect to the AP. See Figure 14 for reference.
- 8. Connect the host PC to the same Wi-Fi network as the EVK (**nxp\_wifi\_demo** in this example).
- 9. Run iPerf on the host PC in server mode.

iperf -s -i 1

10. On the EVK terminal, enter mode number '4' to select TCP client tradeoff mode (TX and RX sequentially). The test will start. A 10 second TX test will be followed by a 10 second TX test and the results will be printed as shown in **Figure 15**.

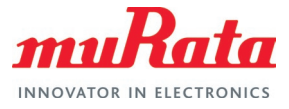

## Figure 9: Set Build Configuration

| 🖹 Project Ex 🛛 👫              | Registers 🚸 Faults 🚼 Peripher    | ral 🗆 🗖 🗄     | 🎋 Debug 🛛      |                                         |                                           |                      |  |  |
|-------------------------------|----------------------------------|---------------|----------------|-----------------------------------------|-------------------------------------------|----------------------|--|--|
|                               | 🖻 🔁 🏹   🖶 🗳                      | 🎍  🕶 🖇        | 🗸 🔝 evkmim     | xrt1060_wifi_iperf Lir                  | nkServer Debug [C/C++ (NXP Se             | miconductors) MCU Ap |  |  |
| ✓ 🚝 evkmimxrt10 <sup>eo</sup> | the transformation of the second |               | 🗸 況 evkn       | nimxrt1060_wifi_iperf                   | .axf [MIMXRT1062xxxxA (cortex             | -m7)]                |  |  |
| > 伦 Project Se                | New                              | >             | ✓              |                                         |                                           |                      |  |  |
| > 🐉 Binaries                  | Go Into                          |               |                | main() at main.c:1,(                    | 081 0x6001759e                            |                      |  |  |
| > 🔊 Includes                  | Open in New Window               |               | Narm-          | none-eabl-gdb (10.2                     | .90.20210621)                             |                      |  |  |
| > 🔑 board                     | Show In                          | Alt+Shift+W > | 👌 main.c 🛛     | h app_config.h                          | 💼 queue.c                                 |                      |  |  |
| > 🔑 compone                   | Show in Local Terminal           | >             | 1071           |                                         |                                           |                      |  |  |
| > 😕 device                    |                                  |               | 1072           | tcpip_try_callba                        | ack(poll_udp_client, NUL                  | .);                  |  |  |
| > 😕 drivers 🛛 🗎               | Сору                             | Ctrl+C        | 1073 }         |                                         |                                           |                      |  |  |
| 🗸 😕 freertos 👘                | Paste                            | Ctrl+V        | 1075 /***      | *****                                   | *****                                     | *****                |  |  |
| 🗸 🗁 freerto 🗙                 | Delete                           | Delete        | 1076 * P       | rototypes                               |                                           |                      |  |  |
| > 🔁 inc                       | Source                           | >             | 10// ***       | * * * * * * * * * * * * * * * * * * * * | **********                                | *****                |  |  |
| > 🔁 por                       | Move                             |               | 1079⊖ int      | main(void)                              |                                           |                      |  |  |
| > c eve                       | Rename                           | F2            | 1080 {         | PacaTupa + pacul                        | + - 0.                                    |                      |  |  |
| > .c list.                    |                                  |               | 1081           | (void)result:                           | LL = 0;                                   |                      |  |  |
| > 🖸 que 🚵                     | Import                           |               | 1083           | (,                                      |                                           |                      |  |  |
| > 🖻 stre 🖾                    | Export                           |               | 1084           | BOARD_ConfigMPU(                        | ();                                       |                      |  |  |
| > .c tasl                     |                                  |               | 1085           | BOARD_InitPins()                        | );<br>() .                                |                      |  |  |
| > 💽 tim                       | Build Project                    |               | 1087           | BOARD_INItBOOLLI<br>BOARD_InitDebug(    | ionsole():                                |                      |  |  |
| > 😕 lwip                      | Clean Project                    |               | 1088           | bonno_inicocoupe                        |                                           |                      |  |  |
| > 😕 sdmmc 🛛 👔                 | Refresh                          |               | 1089           | printSeparator()                        | ;                                         |                      |  |  |
| ✓ 2 source                    | Close Proiect                    |               | 1090           | PRINTF("wifi ipe                        | erf demo\r\n");                           |                      |  |  |
| > 🤚 app_c                     | Close Unrelated Project          |               | 1091           | printSeparator()                        | 1;                                        |                      |  |  |
| > h FreeRT                    | close officiated i toject        |               | 1002           | nocult -                                |                                           |                      |  |  |
| > h lwipor                    | Build Configurations             | >             | Set Act        | tive >                                  | <ul> <li>1 Debug (Debug build)</li> </ul> | TACK_SIZE, t         |  |  |
| > In Iwippo                   | Build Targets                    | >             | Manag          | je                                      | 2 Release (Release build)                 |                      |  |  |
| > c semih                     | Index                            | >             | Build A        |                                         | ller();                                   |                      |  |  |
| > h wifi_co                   | Profiling Tools                  | >             | Clean /        | AII                                     |                                           |                      |  |  |
| > 🔑 startup                   | Run As                           | >             | Build S        | elected                                 |                                           |                      |  |  |
| > 🔑 utilities 🦉               | Dahua Aa                         |               | Juliu J        |                                         |                                           |                      |  |  |
|                               | Debug As                         | >             |                |                                         |                                           |                      |  |  |
| U Quickstart Pane             | Profile As                       | >             | ) Installed SE | DKs Properties                          | Problems 🔄 Console 🔀                      | 🖉 Terminal 🛛 📷 Imag  |  |  |

## Figure 10: Build Example

| U Quickstart Panel 💥 (x)= Variables •  | Breakpoints 🗖 |  |
|----------------------------------------|---------------|--|
| Suild 🗸 Clean                          |               |  |
| ▼ Debug your project                   | LS - 🔛 - 🔜 -  |  |
| 😿 🏘 Debug 🎄 Terminate, Build and Debug |               |  |
| <ul> <li>Miscellaneous</li> </ul>      |               |  |
| 😂 evkmimxrt1060_wifi_iperf             |               |  |

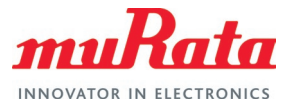

## Figure 11: Probe Discovered Window

| X    | Probes discovered                       |                                    |            | _            |             | ×    |  |  |  |  |
|------|-----------------------------------------|------------------------------------|------------|--------------|-------------|------|--|--|--|--|
| Con  | Connect to target: MIMXRT1062xxxxA      |                                    |            |              |             |      |  |  |  |  |
| 1 pr | 1 probe found. Select the probe to use: |                                    |            |              |             |      |  |  |  |  |
| Ava  | ailable attached                        | probes                             |            |              |             |      |  |  |  |  |
|      | Name                                    | Serial number / ID / Nickname      | Туре       | Manufacturer | IDE Debug N | Node |  |  |  |  |
| LS   | DAPLink CMSIS-DAP                       | 02290000016e000c00000000           | LinkServer | ARM          | Non-Stop    |      |  |  |  |  |
|      |                                         |                                    |            |              |             |      |  |  |  |  |
|      |                                         |                                    |            |              |             |      |  |  |  |  |
|      |                                         |                                    |            |              |             |      |  |  |  |  |
| Sur  | norted Drohes (tick/unt                 | ick to enable/disable)             |            |              |             |      |  |  |  |  |
|      | MCUXpresso IDE LinkS                    | erver (inc. CMSIS-DAP) probes      |            |              |             |      |  |  |  |  |
|      | P&E Micro probes                        |                                    |            |              |             |      |  |  |  |  |
|      | SEGGER J-Link probes                    |                                    |            |              |             |      |  |  |  |  |
|      |                                         |                                    |            |              |             |      |  |  |  |  |
| Pro  | Probe search options                    |                                    |            |              |             |      |  |  |  |  |
| Se   | Search again                            |                                    |            |              |             |      |  |  |  |  |
|      | ·····                                   | (and the law of an effective time) |            |              |             |      |  |  |  |  |
|      | emember my selection (                  | for this Launch configuration)     | _          |              |             |      |  |  |  |  |
| ?    | )                                       |                                    |            | ОК           | Cancel      |      |  |  |  |  |

## Figure 12: Run Example

| Fi  | le  | Edit | Sourc | te f | Refactor | Navigate | Search | Project | Config | Tools | Run | Analysis | FreeRTOS |
|-----|-----|------|-------|------|----------|----------|--------|---------|--------|-------|-----|----------|----------|
| W   | ind | ow   | Help  |      |          |          |        |         |        |       |     |          |          |
| : C | 2   |      | R     | ۰ 🛞  | - 🔨 -    | 🗟 💛 🛇    | > 🎋    | 🎋 🕶 🜔   | - 💁    | - 🤌   | 1   | · 📝 🖓    | 🔲 п 📃    |
| 8   | 2   |      |       | 64   | 3 P      | .e 🗟     | ए 🕩    | iii 🖷 : | 5 R    | R 6   | 5   | - 🗙      | 🖞 🥜 📕 🖣  |
| : 0 | 3   |      | - *5  | 6    | • c> •   | -        |        |         |        |       |     | Ouick    | Access   |

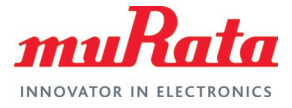

#### Figure 13: Output on EVK Terminal

| 💆 COM6 - Tera Term VT                                                                                                    |
|----------------------------------------------------------------------------------------------------|
| <u>F</u> ile <u>E</u> dit <u>S</u> etup C <u>o</u> ntrol <u>W</u> indow <u>H</u> elp                                                                                                    |
| wifi iperf demo                                                                                                    |
| Initialize WLAN Driver<br>MAC Address: 2C:4C:C6:F4:D4:40                                                                                                    |
|                                                                                                    |
| For Soft AP demonstration<br>Start a Soft AP using option "A" in WPA2 security mode from menu<br>This also starts DHCP Server with IP 192.168.10.1, NETMASK 255.255.255.0                                                                                                    |
| For Station demonstration<br>Start an External AP with SSID as "nxp_wifi_demo" in Open mode<br>Start DHCP Server on External AP<br>Station network is configured with Dynamic address assignment<br>Application provides IPerf support<br>Set IPERF_SERVER_ADDRESS while using as IPerf Client                                                                                                    |
| A Start Soft AP<br>S Stop Soft AP<br>S Start Scan for external APs<br>c Connect to External AP (SSID='nxp_wifi_demo')<br>D Disconnect from External AP<br>I Enable IEEE PS on Station<br>d Enable IEEE PS on Station<br>d Enable Deep sleep on Station<br>p Print All Network info<br>P Print DHCP Server info<br>1 TCP server mode (RX only test)<br>2 TCP client mode (TX and RX in parallel)<br>4 TCP client mode (TX and RX in parallel)<br>5 UDP server mode (RX only test)<br>6 UDP client mode (TX and RX in parallel)<br>7 UDP client mode (TX and RX in parallel)<br>8 UDP client tradeoff mode (TX and RX sequentially)<br>b UDP client tradeoff mode (TX and RX sequentially)<br>h Help (print this menu)<br>H Print extended help<br>[net] Initialized TCP/IP networking stack |
| app_cb: WLAN: received event 10                                                                                                    |
| app_cb: WLAN initialized                                                                                                    |
| WLAN Driver Version : v1.3.r37.p3<br>WLAN Firmware Version : IW416-V0, RF878X, FP91, 16.91.21.p11.3, WPA2_CVE_FIX 1, PVE_FIX 1<br>====================================                                                                                                    |

#### Figure 14: Connection Output on EVK Terminal

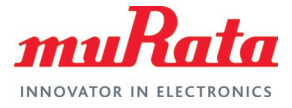

## Figure 15: Test Output on EVK Terminal

| Key '4': TCP client tradeoff mode (TX and RX s                                                                                                    | equentially)    |
|----------------------------------------------------------------------------------------------------|-----------------|
| TCP_DONE_CLIENT (TX)<br>Local address : 192.168.1.142 Port 49153<br>Remote address : 192.168.1.147 Port 5001<br>Bytes Transferred 45443984<br>Duration (ms) 10000<br>Bandwidth (Mbitpsec) 36<br>New TCP client (settings flags 0x30313233) | - TX throughput |
| TCP_DONE_SERVER (RX)<br>Local address : 192.168.1.142 Port 5001<br>Remote address : 192.168.1.147 Port 44840<br>Bytes Transferred 57014884<br>Duration (ms) 10013<br>Bandwidth (Mbitpsec) 45                                               | - RX throughput |

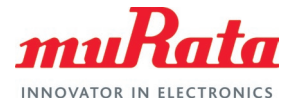

# 5 References

#### **Table 2: References**

| Links                                                             | Description                                                                                                    |  |  |
|-------------------------------------------------------------------|----------------------------------------------------------------------------------------------------|--|--|
| Forum Pages                                                       |                                                                                                    |  |  |
| Murata Community Forum Landing Page 🗗                             | Main Forum landing page.                                                                                                    |  |  |
| Registration Page for new users ⊏                                 | Future FAEs and other Future employees need to use their Future corporate email address to register. Once they have registered and been approved, we will add them to Future's private group on the Forum which is used to exchange sensitive IP – board schematics, etc. |  |  |
| Community Forum Help ⊡                                            | Landing page providing help to users. Links to necessary documents.                                                                                                    |  |  |
| Troubleshooting Login and Registration 🗖                          | Specific post which details how to troubleshoot any login or registration issues. Normally we don't see any registration issues.                                                                                                    |  |  |
| Wi-Fi/Bluetooth section <b>⊑</b> 7                                | Starting point for any questions on Wi-Fi/Bluetooth module documents.                                                                                                    |  |  |
| NXP-based Module section <b>⊏</b> ?                               | NXP-based modules: 1XK, 1ZM, 1XL, and 1YM. Also included are ABR, and 2DS.                                                                                                    |  |  |
| Website Pages                                                     |                                                                                                    |  |  |
| Murata's Wi-Fi/BT Module Landing Page 🗳                           | Lists all of Murata Wi-Fi/Bluetooth modules. Provides quick links to each module webpage.                                                                                                    |  |  |
| Murata's NXP-based Modules <b>⊑</b> ?                             | Lists all NXP-based Murata Wi-Fi/Bluetooth modules. Provides quick links to each module webpage.                                                                                                    |  |  |
| Murata's i.MX Solution Landing Page ⊏                             | Murata's i.MX solution landing page. Details Murata Wi-Fi/Bluetooth module solutions for various i.MX processor platforms. Comprehensive documentation posted here.                                                                                                    |  |  |
| Embedded Artists' M.2 Landing Page ⊏                              | Embedded Artists' landing page for Murata-based Wi-Fi/Bluetooth M.2 modules.                                                                                                    |  |  |
| Murata's uSD-M.2 Adapter Landing Page ⊏?                          | Provides latest/comprehensive information on Murata's adapter including links to where it can be purchased.                                                                                                    |  |  |
| Murata Wi-Fi/BT (NXP) Solution for i.MX<br>FreeRTOS User Guide ⊏2 | Details steps to get Murata (NXP-based) Wi-Fi/Bluetooth solution up and running quickly on NXP i.MX RT EVKs.                                                                                                    |  |  |
| Murata uSD-M.2 Adapter Datasheet (Rev B1)<br>□2                   | Documents the current version of the Murata's uSD-M.2 adapter hardware and its interfacing options.                                                                                                    |  |  |
| Murata Wi-Fi/BT Solution for i.MX Hardware<br>User Manual ⊏       | Describes the Murata uSD-M.2 Adapter hardware. All interface signals to the NXP i.MX RT EVKs are described. Specifics on interfacing each i.MX EVK to Murata uSD-M.2 Adapter are provided.                                                                                |  |  |

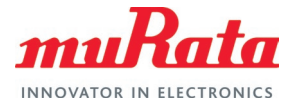

# 6 Embedded Artists Wi-Fi/Bluetooth M.2 Modules

The following table lists the Embedded Artists' Wi-Fi/Bluetooth modules.

#### Table 3: Embedded Artists' Wi-Fi/Bluetooth M.2 modules

| Interface | Embedded Artists M.2 EVB | Murata Module                                          |
|-----------|--------------------------|--------------------------------------------------------|
| WLAN-SDIO | Type 1XK M.2 <b>□</b>    | Type 1XK ⊑                                             |
|           |                          | under under<br>Bergenarischer<br>under und Getter<br>• |
|           | Type 1ZM M.2 <b>⊑</b> 2  | Type 1ZM ⊑ <sup>7</sup>                                |
| WLAN-SDIO |                          | materia tit                                            |
| WLAN-SDIO | Type 2DS M.2 <b>⊏</b> 2  | Type 2DS ⊑7                                            |
|           |                          |                                                        |

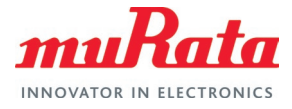

# **Revision History**

| Revision | Date         | Author | Change Description                                                    |
|----------|--------------|--------|-----------------------------------------------------------------------|
| 1.0      | Aug 30, 2021 | TF     | Initial Release                                                       |
| 1.1      | Sep 03, 2021 | TF     | Fixed Murata MCUXpresso 2.10.0 SDK patch link.                        |
| 1.2      | Feb 15, 2022 | TF     | Updated for MCUXpresso 2.11.0 SDK. Updated example to use RT1060 EVK. |
| 2.0      | Aug 11, 2022 | TF     | Migrated to new template.                                             |

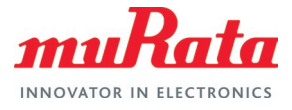

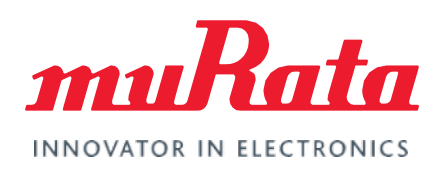

Copyright © Murata Manufacturing Co., Ltd. All rights reserved. The information and content in this document are provided "as-is" with no warranties of any kind and are for informational purpose only. Data and information have been carefully checked and are believed to be accurate; however, no liability or responsibility for any errors, omissions, or inaccuracies is assumed.

Wi-Fi<sup>®</sup> is a registered trademark of Wi-Fi Alliance. The Bluetooth<sup>®</sup> word mark and logos are registered trademarks owned by Bluetooth SIG, Inc. Other brand and product names are trademarks or registered trademarks of their respective owners.

Specifications are subject to change without notice.